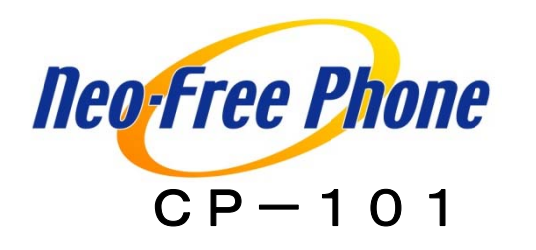

# 使用説明書

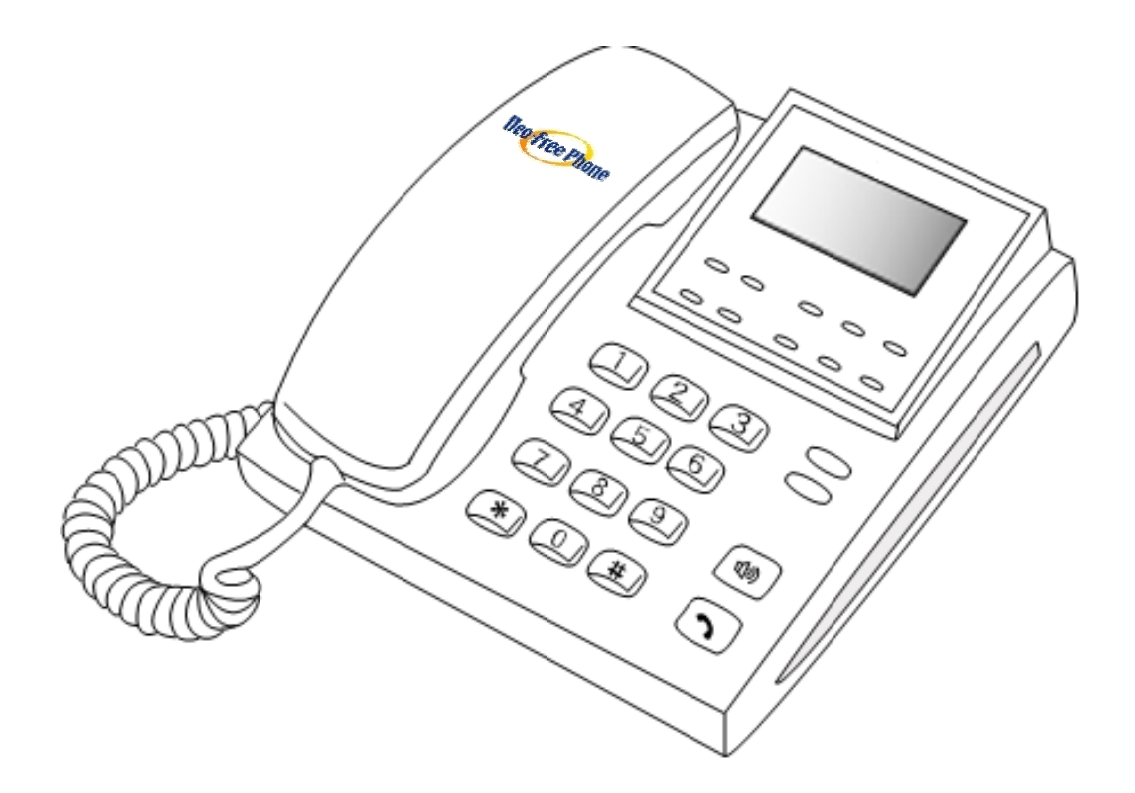

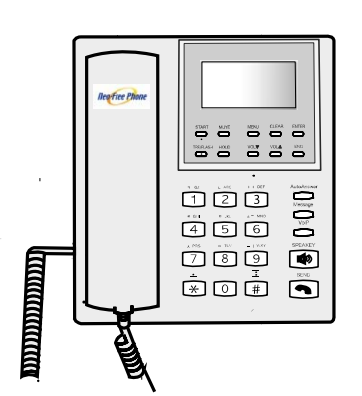

※本使用説明書CP-101 的使用说明书

# 目 录

# STEP1) 接续前的准备

| 1. | 产品的组成     | 3 |
|----|-----------|---|
| 2. | 各部分的名称及功能 | 4 |
| 3. | 侧面端口的说明   | 6 |
| 4. | 绘文字表示的说明  | 7 |
| 5. | 说明书的阅读方法  | 8 |

# STEP2) 网络连接方法

| 1. | 一台电脑 且为自动取得(DHCP)式                                     | 10 |
|----|--------------------------------------------------------|----|
| 2. | 一台电脑 且为认证(PPPoE)式 ···································· | 12 |
| 3. | 二台电脑 且为自动取得(DHCP)式 <sup></sup>                         | 14 |
| 4. | 二台或二台以上电脑 且为固定IP式                                      | 16 |
| 5. | 不连接电脑 且为自动取得(DHCP)式······                              | 18 |
| 6. | 不连接电脑 且为认证 (PPPoE) 式                                   | 20 |

# STEP3) 电话功能说明

| 1. 附加功能 |     | ]能           |    |
|---------|-----|--------------|----|
|         | 1-1 | FXO功能 ······ | 22 |
|         | 1-2 | 呼叫转移功能       | 24 |
| 2.      | 电话的 | 功能           |    |
|         | 2-2 | 一般电话功能       | 26 |
|         | 2-3 | IP电话功能       | 26 |
|         | 2-4 | 留言功能         | 27 |
| j       | 通讯录 |              | 30 |
|         | 2-5 | 其他功能         | 33 |
|         | *   | 文字符号的输入方法    | 39 |

### 1. 产品组成

设定CP-101前请确认同捆物

■ 主件

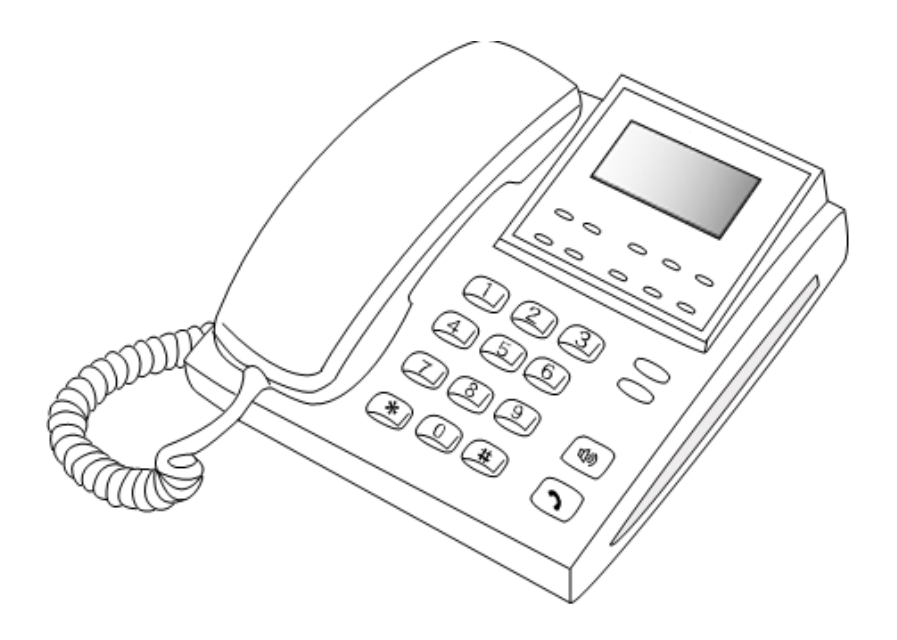

□电话机

■ 附带品

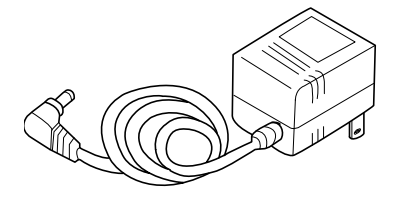

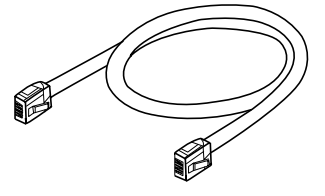

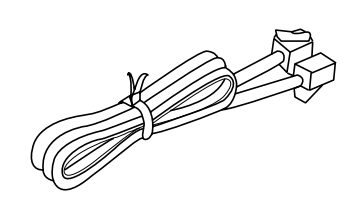

□变压器

□ 局域网电缆

□ 电话线

2. 各部分的名称及功能

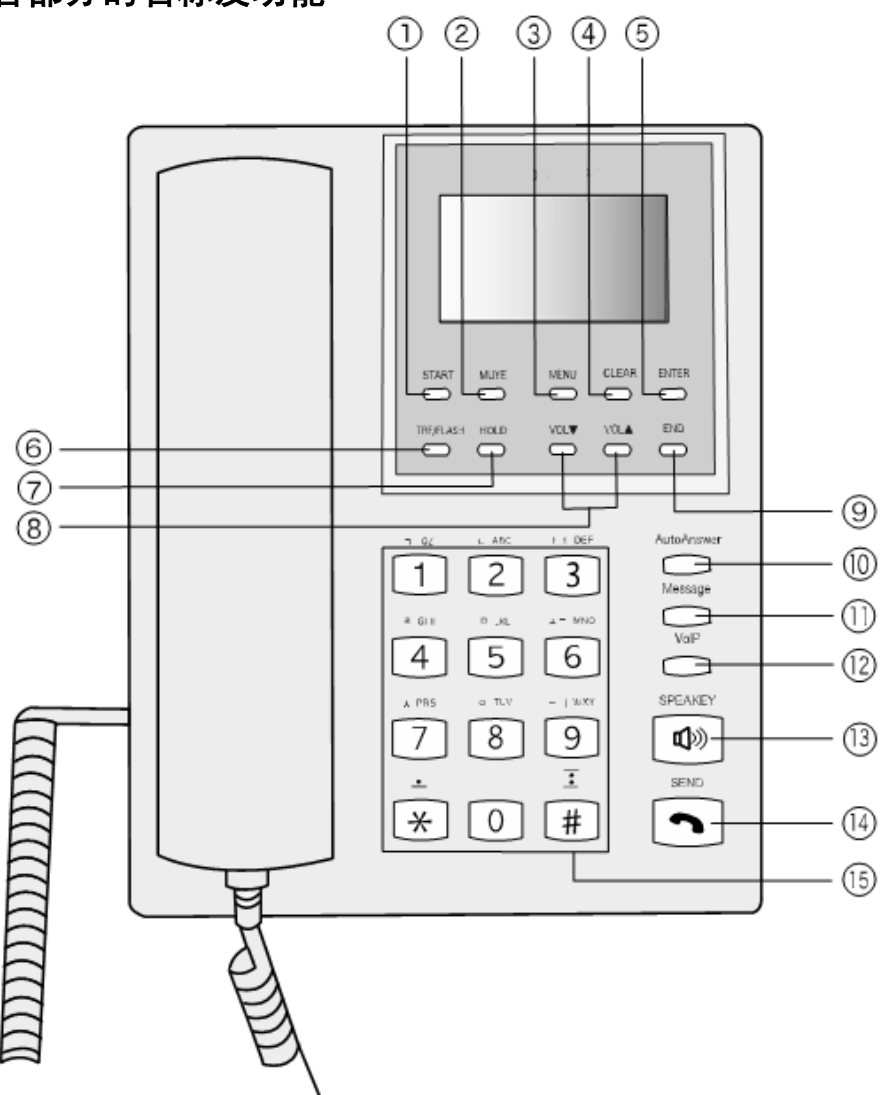

① START

●DHCP、PPPoE、固定 IP 电话的接通(e-phone 的再启动)。

2 MUTE

•通话中的音声保留。

- 3 MENU
- •从 MENU 键中查找电话机的各项功能。

#### **④** CLEAR

- •从目前菜单逐次返回上一个菜单。
- •删除已输入的文字。
- •呼出/呼入号码的删除。(仅限 VoIP 式电话)
- 留言信息再生时的删除与下一条信息的再生。

#### **5** ENTER

- •光标所指向菜单的选择。
- 文字, 数字输入结束的确认。
- 留言信息的再生中转向下一条信息的再生。
- 6 TRF/FLASH
- •FXO 功能(外出时呼叫转移功能,利用此功能可在外出时拨打国际电话)。
- (7) HOLD
- •传送功能(国内)。

#### ⑧ VOL(▲▼)

- 通话音量的调节及着信音量的调节。
- •进行菜单操作时,各个项目间的移动。
- 9 END
- •通话结束
- •从当前菜单返回到最初画面。

### 1 AutoAnswer

切换到自动音声应答状态。

#### (1) Message

- 留言信息的再生。
- 12 Status
- IP 电话状态与一般电话状态间的切换。
- **13** SPEAKER
- 免提功能。
- (14) SEND
- 输入电话号码后实行通话。

#### (15) Push Button

• 输入电话号码时或输入文字时使用。

### 3. 电话机身侧面端口的说明

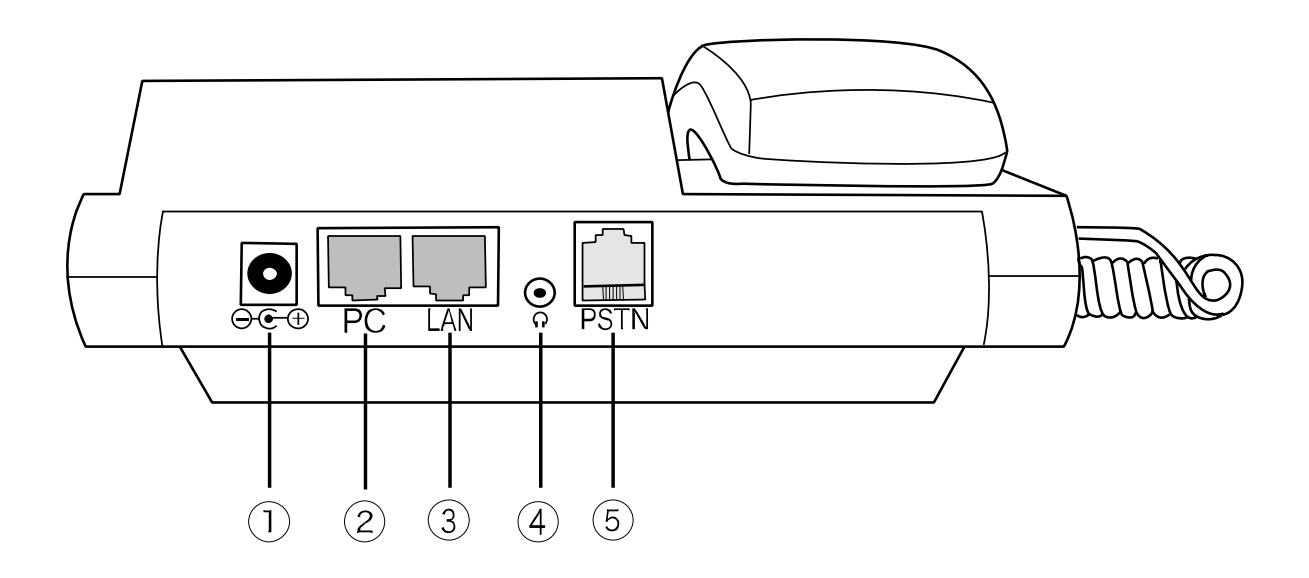

**变压器连接端口** 连接附带的专用变压器时用插口。

### ② 计算机连接端口

本产品和计算机的网线接续时用端口。

#### ③ 局域网端口

本品与Modem变调装置或Router路由器或Hub集线装置的局域网电缆连接时使用的插口。

④ **耳机接听** 可以连接耳机通话

⑤ 公共交换电话网

Analog式通信用端口。可用一般的电话线接续。

# 4. 绘文字符号说明

变压器与E-phone电话连接后,初期画面会出现以下表示。

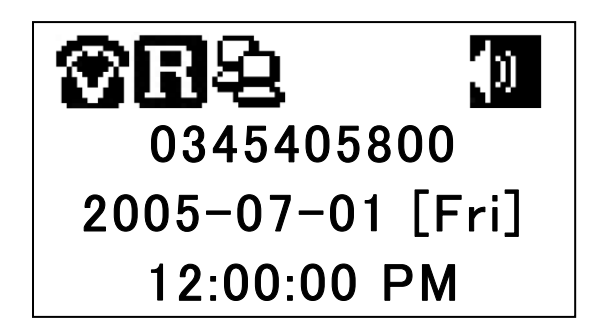

| アイコン       | 表示内容         | 表示状態            |
|------------|--------------|-----------------|
| 8 6        | 通话状态         | IP电话状态/一般电话状态   |
| RK         | Gatekeeper接续 | 接续成功/接续失败       |
| <u>୫</u> ୫ | 网络接续         | 接续成功/接续失败       |
| Ô          | 锁定设定         | 锁定设定状态          |
|            | PC服务         | ROUTER状态/HUB状态  |
| 0          | 闹钟设定         | 闹钟设定状态          |
|            | 着信音的音量       | 0(静音)~4 阶段      |
| 12         | 通话保留         | 通话保留状态          |
| A 3 1 💥    | 输入文字         | 英文(大、小)/数字/特殊文字 |

# 5. 说明书的阅读方法

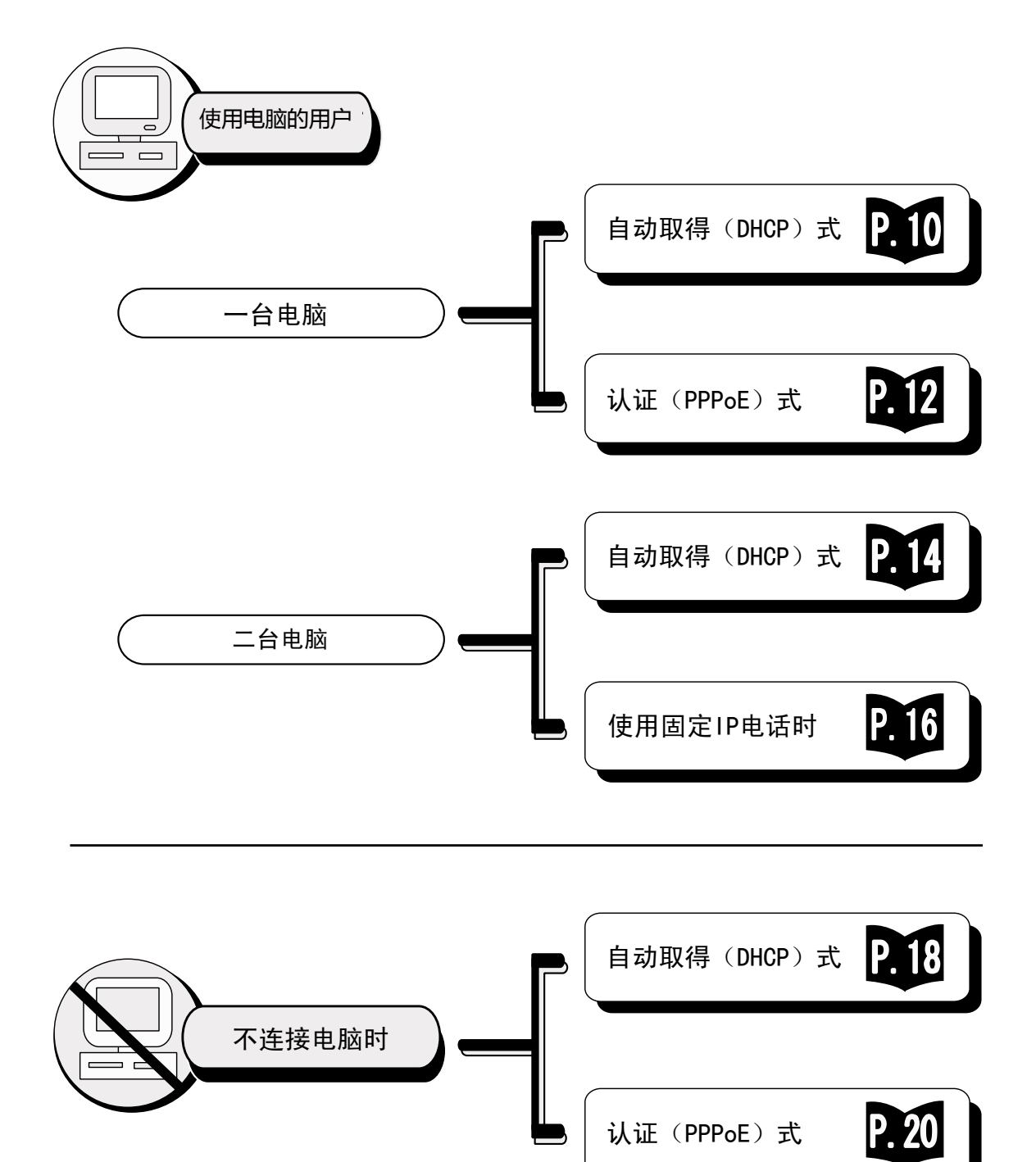

▶ 根据所签约的回线提供商不同,网络设定方式(PPPeE・DHCP)也不同。 并且,需同时使用电脑和路由器的用户,设定方式只能为DHCP式。请注 意e-phone设定时的不同方法。

| ocnBへ接続                                   | ?×                                                                          |                                                                                                    |
|-------------------------------------------|-----------------------------------------------------------------------------|----------------------------------------------------------------------------------------------------|
|                                           |                                                                             | ダイヤルアゥフ接続     送       接続先を選択して、ユーザー名とパスワードを入力してください。       接続先(心:       立ーザー名(山):       (2289yqrw@bff.ocn.ne.jp) |
| ユーザー名(山):                                 | ocnadsl@ocn.adsl.co.jp                                                      | パスワード(P): (*****************************                                                                         |
| パスワード( <u>P</u> ):                        | [パスワードを変更するには、ここをクリックします]                                                   | ✓ パスワードを保存する(S) ■ 自動的に接続する(A)                                                                                    |
| √次のユーザーが<br>を保存する(S)<br>○このユーザ<br>○このユンビ: | が接続するとき使用するために、このユーザー名とパスワード<br>:<br>- のみ (N)<br>ュータを使うすべてのユーザー( <u>A</u> ) |                                                                                                    |
| 接続①                                       | ) キャンセル ブロパティ(2) ヘルブ(H)                                                     |                                                                                                    |

# 什么是认证(PPPoE)式?

- 在网络设定时,需要输入用户名和密码。
- 此种类的具有代表性的回线提供商有 OCN、Bフレッツ、TEPCO 等。

# 什么是自动取得(DHCP)式?

此种类网络的设定不需要用户名和密码。只需点击 
 相应表示即可接通网络使用。

# 1. 一台电脑且为自动取得(DHCP)式

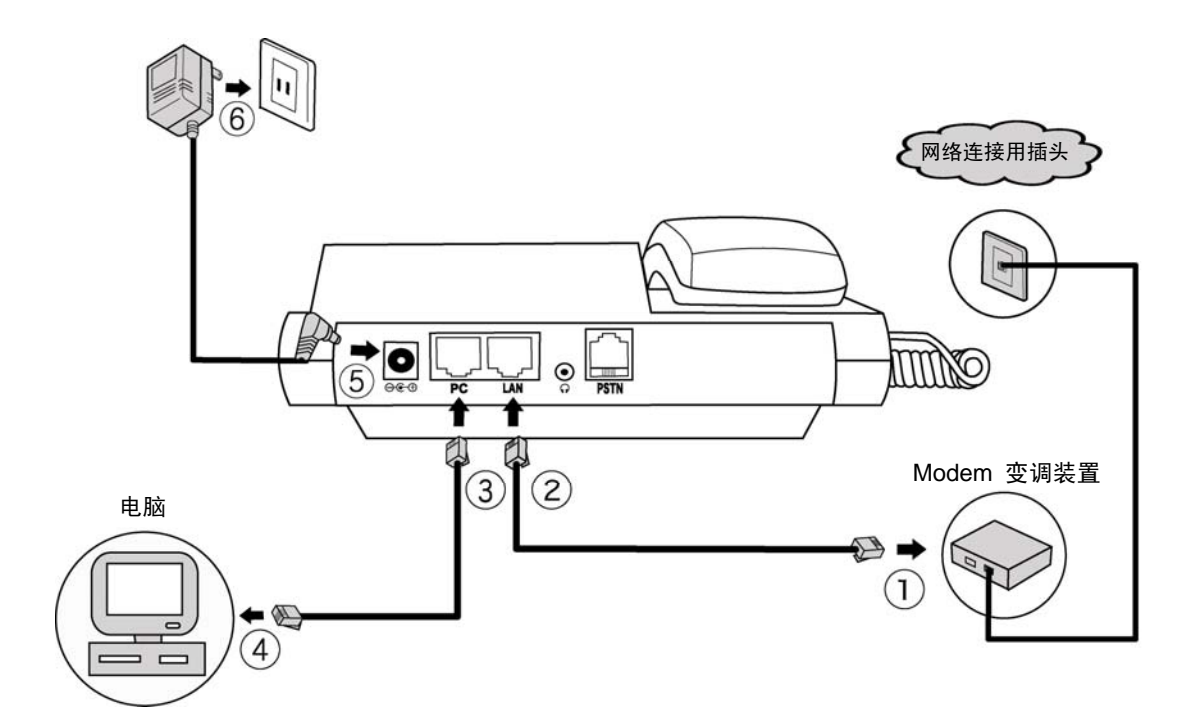

- ※ 请一定按照以下顺序设定。
- ① 把附带的局域网电缆与Modem变调装置的LAN端口连接。
- ② 把一端已连接好Modem变调装置的局域网电缆的另一端与电话机身侧的LAN端口连接。
- ③ 把连接电脑用的局域网电缆的一端与电话机身侧面的PC端口连接。
- ④ 把连接好电话机的电脑用局域网电缆的另一端与电脑的LAN端口连接。
- ⑤ 把变压器的插头与电话机身侧面的变压器用接续端口连接。
- ⑥ 把变压器的另一端与电源插座连接。电话便开始启动。
- ⑦ 按 ▲ 2 → 3 的顺序拨打电话键,会有如下显示。

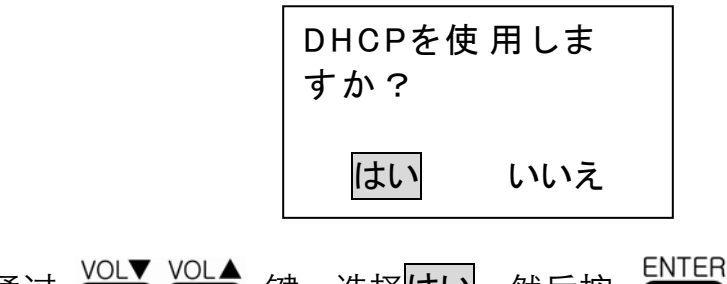

⑧ 通过 ↓ VOL▲ 健,选择はい,然后按 ↓ ENTER 健。
 电话会再次自动启动,画面变化为止请等待。

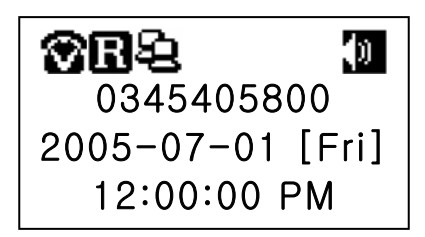

如果画面中出现了 **凰** 表示,设定便结束。通话可以开始。 如果是出现了 **凰** 表示,表明设定过程有误。请从①开始重新设定。

# 2. 一台电脑且为认证(PPPoE)式

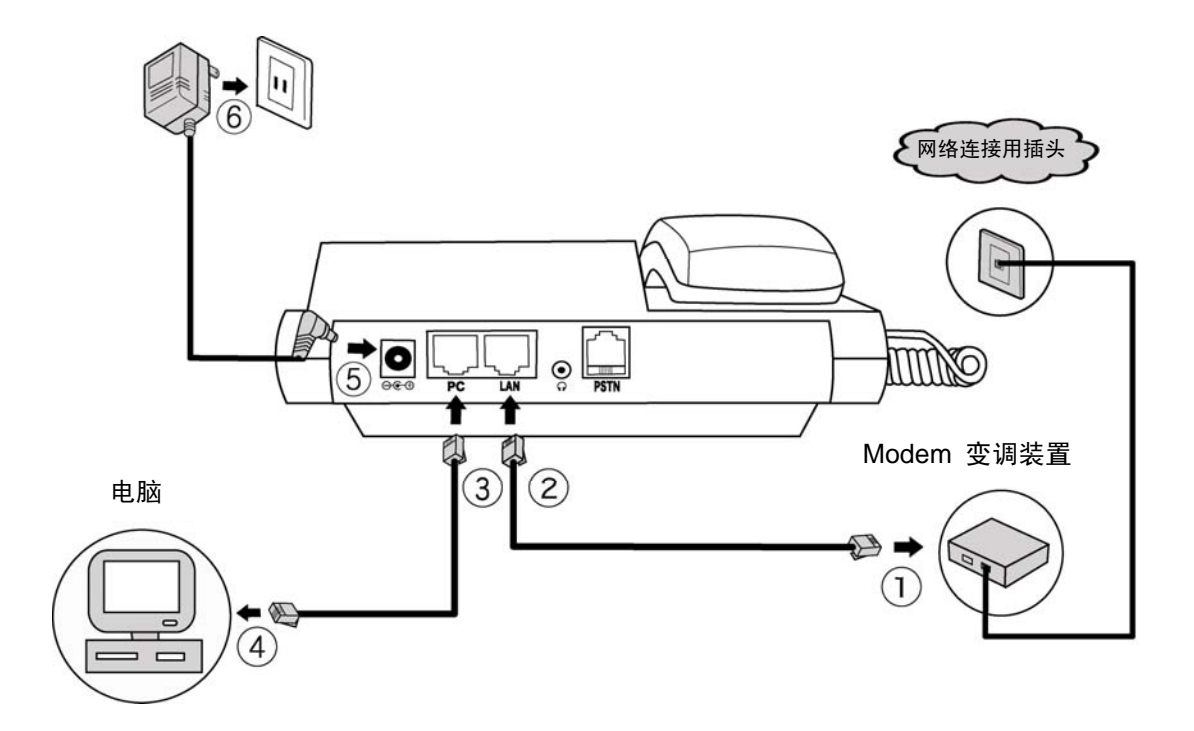

- ※ 请一定按照以下说明顺序进行设定。(请准备好设定时所需的用户名 和密码)
- ① 把附带的局域网电缆与Modem变调装置的LAN端口连接。
- ② 把一端已连接好Modem变调装置的局域网电缆的另一端与电话机身侧的LAN端口连接。
- ③ 把连接电脑用的局域网电缆的一端与电话机身侧面的PC端口连接。
- ④ 把连接好电话机的电脑用局域网电缆的另一端与电脑的LAN端口连接。
- ⑤ 把变压器的插头与电话机身侧面的变压器用接续端口连接。
- ⑥ 把变压器的另一端与电源插座连接。电话便开始启动。

⑦ 按 ▲ 2 → 2 → 1 的顺序拨打电话键,会有以下显示。

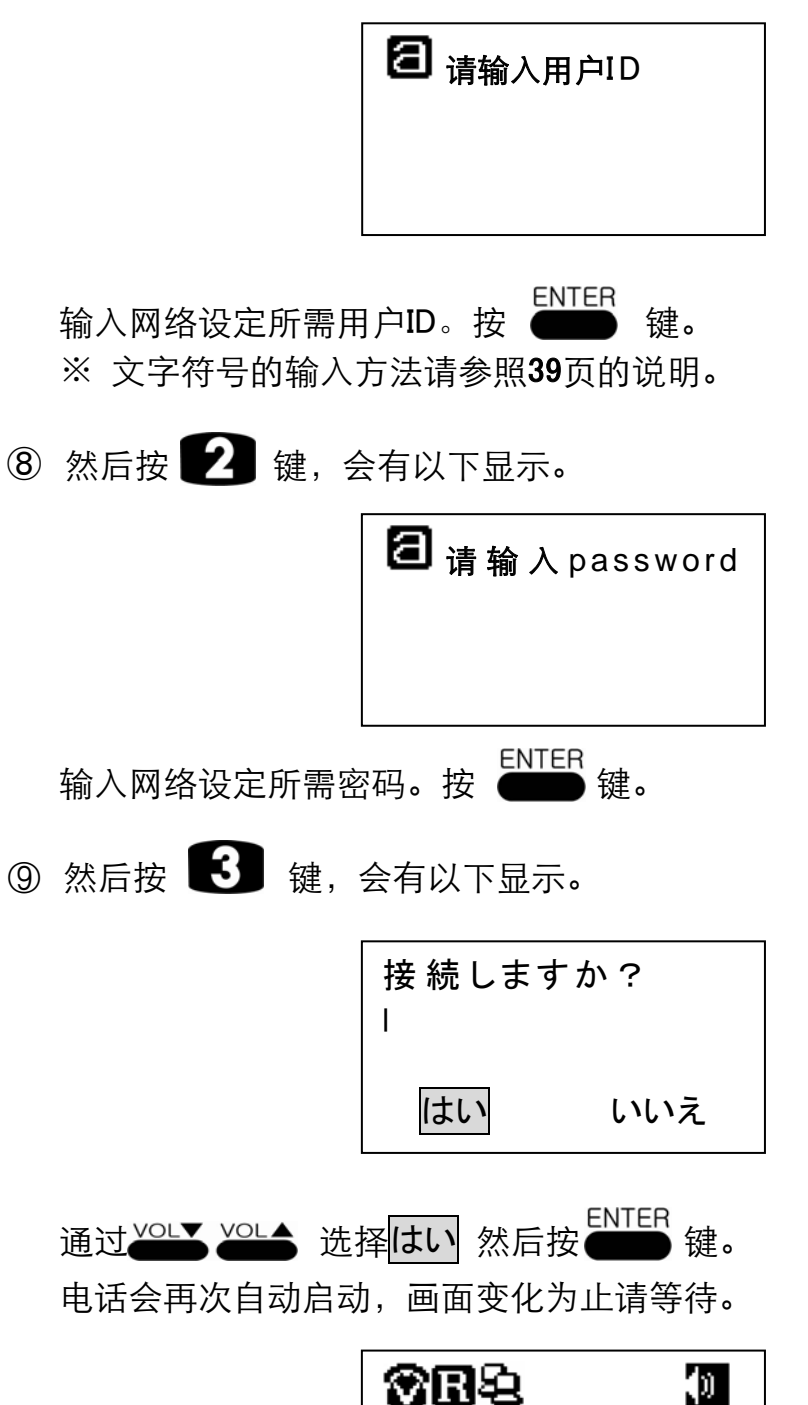

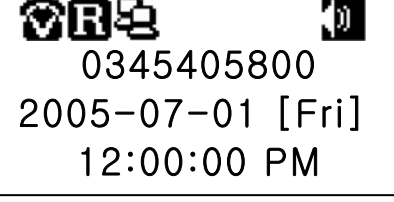

如果画面中出现了 🖪 表示,设定便结束。通话可以开始。

如果画面中出现了 **拯**表示,表明设定过程有误。请再次从①开始 重新设定。 3. 电脑为2台以上,且为自动取得(DHCP)式

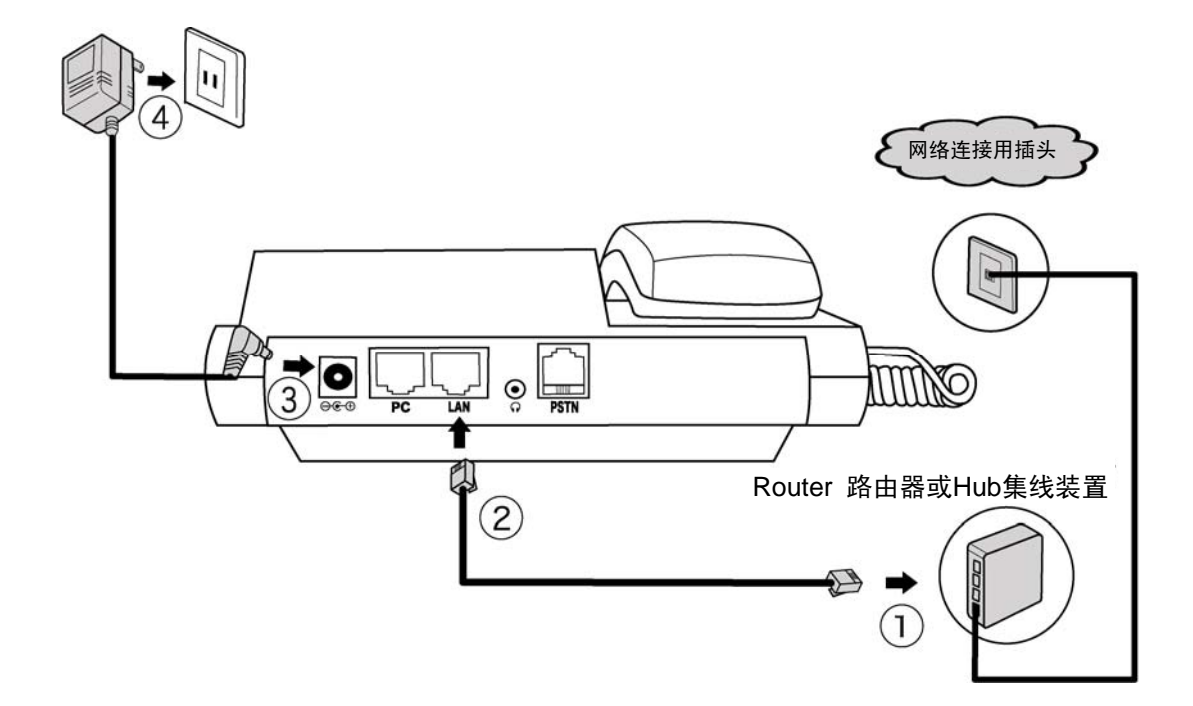

- ※ 请一定按照以下顺序设定。
- ① 把附带的局域网电缆 与Router路由器(Hub集线装置)的LAN端口连接。
- ② 把已连接好 Router路由器(Hub集线装置) 的局域网电缆 的另一端与电话机身侧面的LAN端口连接。
- ③ 把变压器的插头与电话机身侧面的变压器用接续端口连接。
- ④ 把变压器的另一端与电源插座连接。电话便开始启动。
- ⑤ 按 2 → 3 的顺序拨打电话键,会有以下显示。

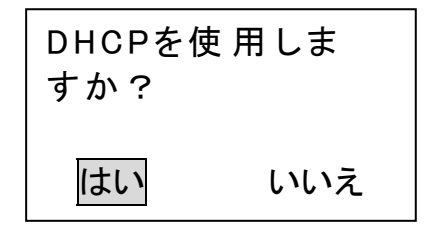

⑥ 通过 VOL★ WOL▲ 键,选择[はい后,按 ENTER 键。

电话会再次自动启动,画面变化为止请等待。

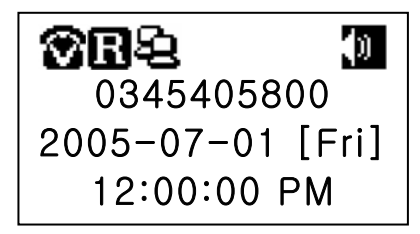

如果画面中出现了 🖪 了表示,设定便结束。通话可以开始。

如果是出现了 🗹 表示,表示设定过程有误。请再次从①开始重新设定。

# 4. 电脑2台以上且为固定IP式

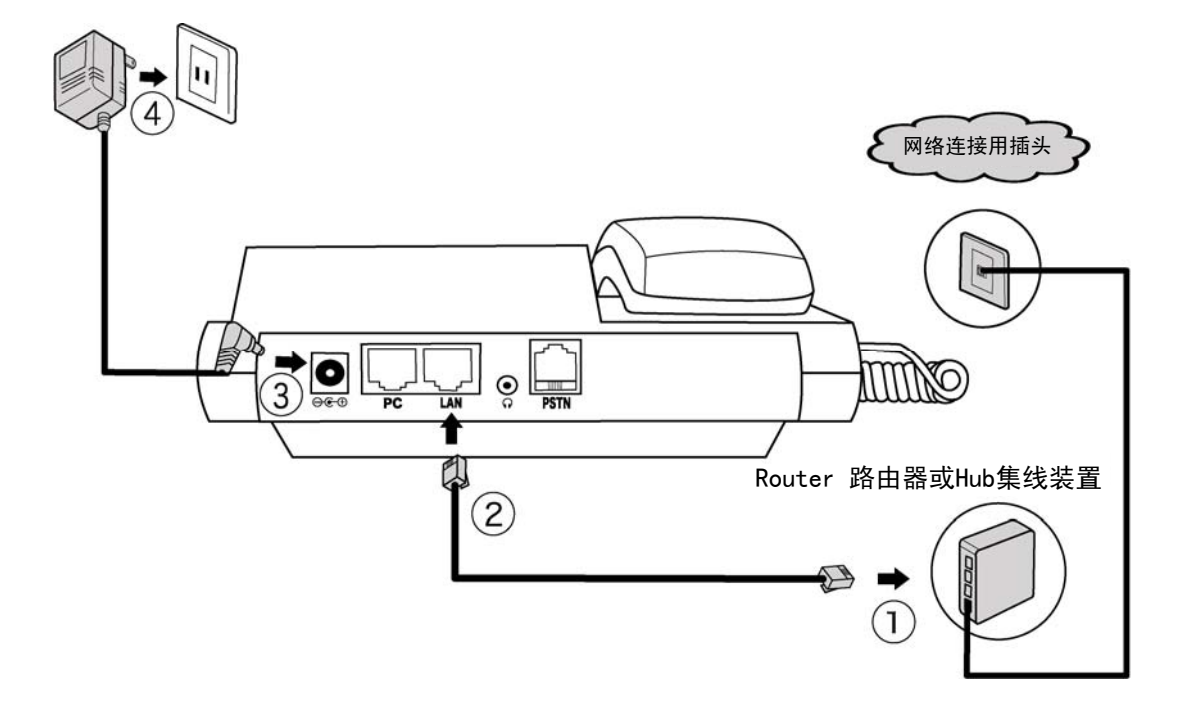

※ 请一定按照以下顺序设定

- ① 把附带的局域网电缆 与Router路由器(Hub集线装置)的LAN端口连接。
- ② 把已连接好 Router路由器(Hub集线装置) 的局域网电缆 的一端与电话机身侧面的LAN端口连接。
- ③ 把变压器的插头与电话机身侧面的变压器用接续端口连接。
- ④ 把变压器的另一端与电源插座连接。电话便开始启动。
- ⑤ 按 2 → 2 的顺序拨打电话键,会有以下显示

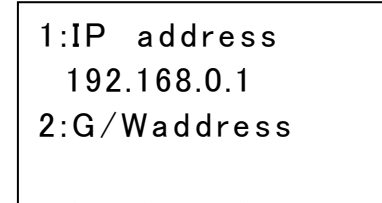

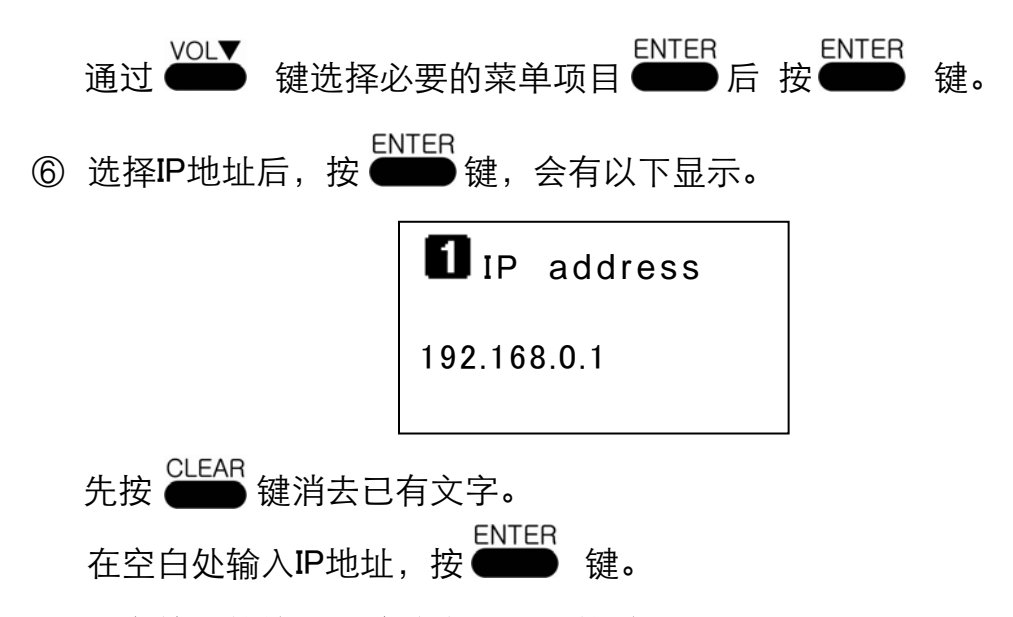

- ※ 文字符号的输入方法请参照39页的说明。
- ⑦ 用以上方法在 2:G/Wアドレス、3:DNS1アドレス、4:DNS1アドレス、5: Netmask菜单中选择必要项目输入后,选择 6:ネットワーク再起動后, 按 ENTER 键,会有以下显示。

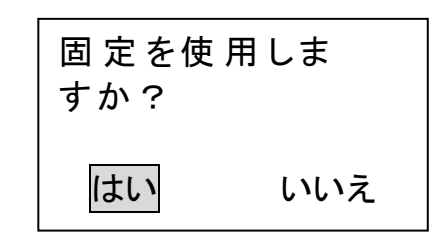

⑧
 通过 ●●●● 键选择はい,按 ●●●● 键。
 电话机将再次自动启动,画面变化为止请等待。

| <b>666</b> 2 🔊   |
|------------------|
| 0345405800       |
| 2005-07-01 [Fri] |
| 12:00:00 PM      |

画面出现 🖪 表示后,表明设定结束。通话可以开始。

如果画面中出现 🗹 表示,表明设定过程有误,请再次从①开始 重新设定。

# 5. 不连接电脑使用,且为自动取得(DHCP)式

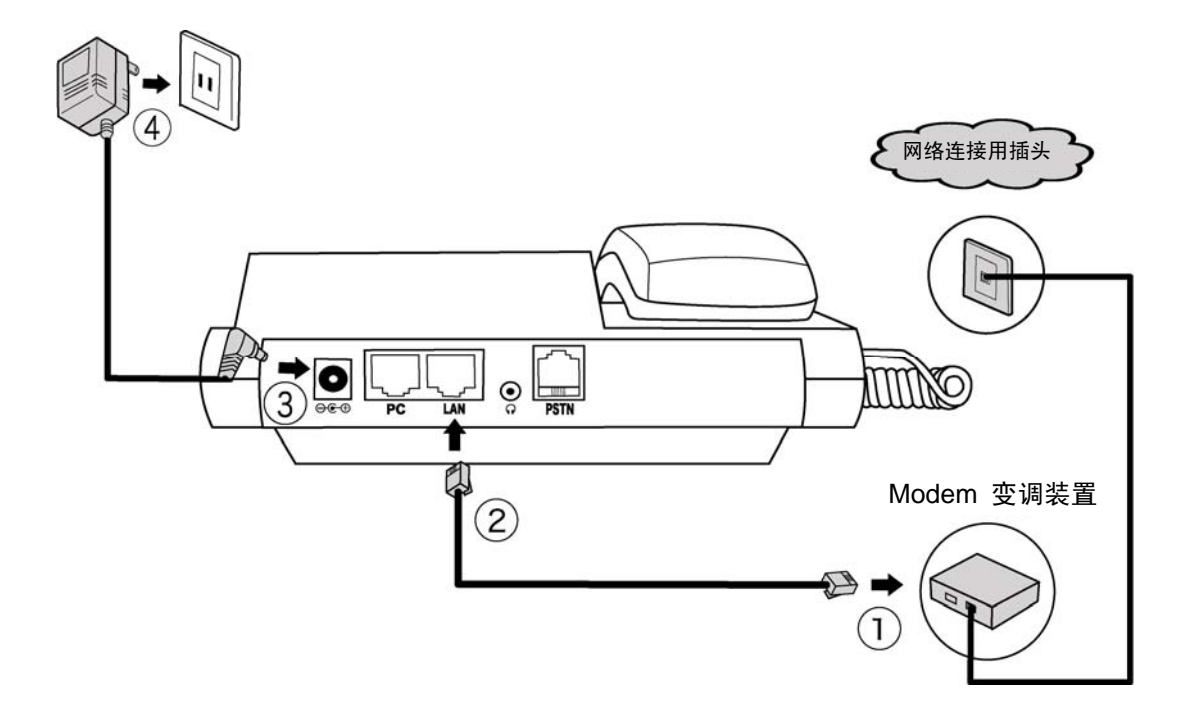

- ※ 请一定按照以下顺序设定
- 把附带的局域网电缆 与Modem变调装置的LAN端口连接。
- ② 把一端已连接好Modem变调装置的局域网电缆的另一端与电话机身侧面的LAN端口连接。
- ③ 把变压器的插头与电话机身侧面的变压器用接续端口连接。
- ④ 把变压器的另一端与电源插座连接。电话便开始启动。
- ⑤ 按 2 → 3 的顺序拨打电话键,会有以下显示。

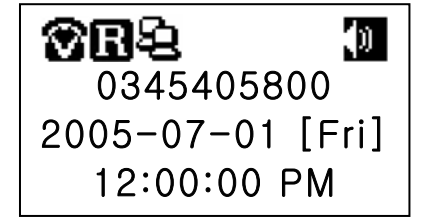

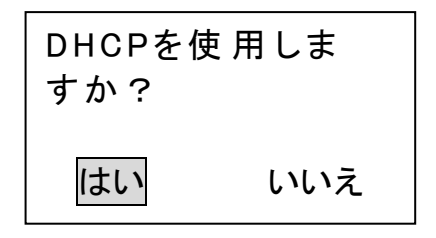

画面出现 🖪 表示后,表明设定结束。通话可以开始。

如果画面出现 🗹 表示,表明设定过程有误,请再次从①开始重新设定。

# 6. 不连接电脑,且为认证(PPPoE)式

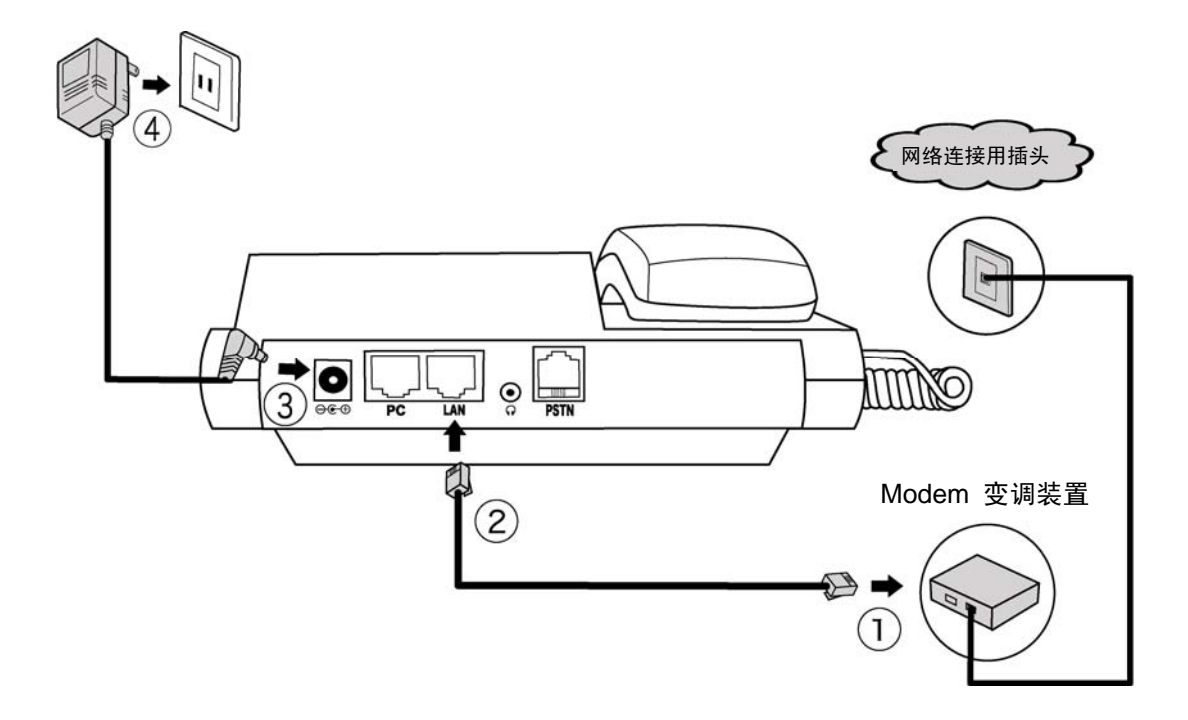

- ※ 请一定按照以下顺序设定。(请事先准备好设定时所需要的 用户ID和密码。)
- 把附带的局域网电缆 与Modem变调装置的LAN端口连接。
- ② 把一端已连接好Modem变调装置的局域网电缆的另一端与电话机身侧面的LAN端口连接。
- ③ 把变压器的插头与电话机身侧面的变压器用接续端口连接。
- ④ 把变压器的另一端与电源插座连接。电话便开始启动。
- ⑤ 按●●● 2 2 1 的顺序拨打电话键,会有以下显示。

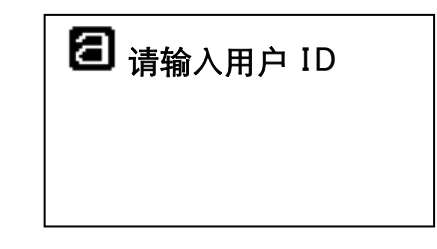

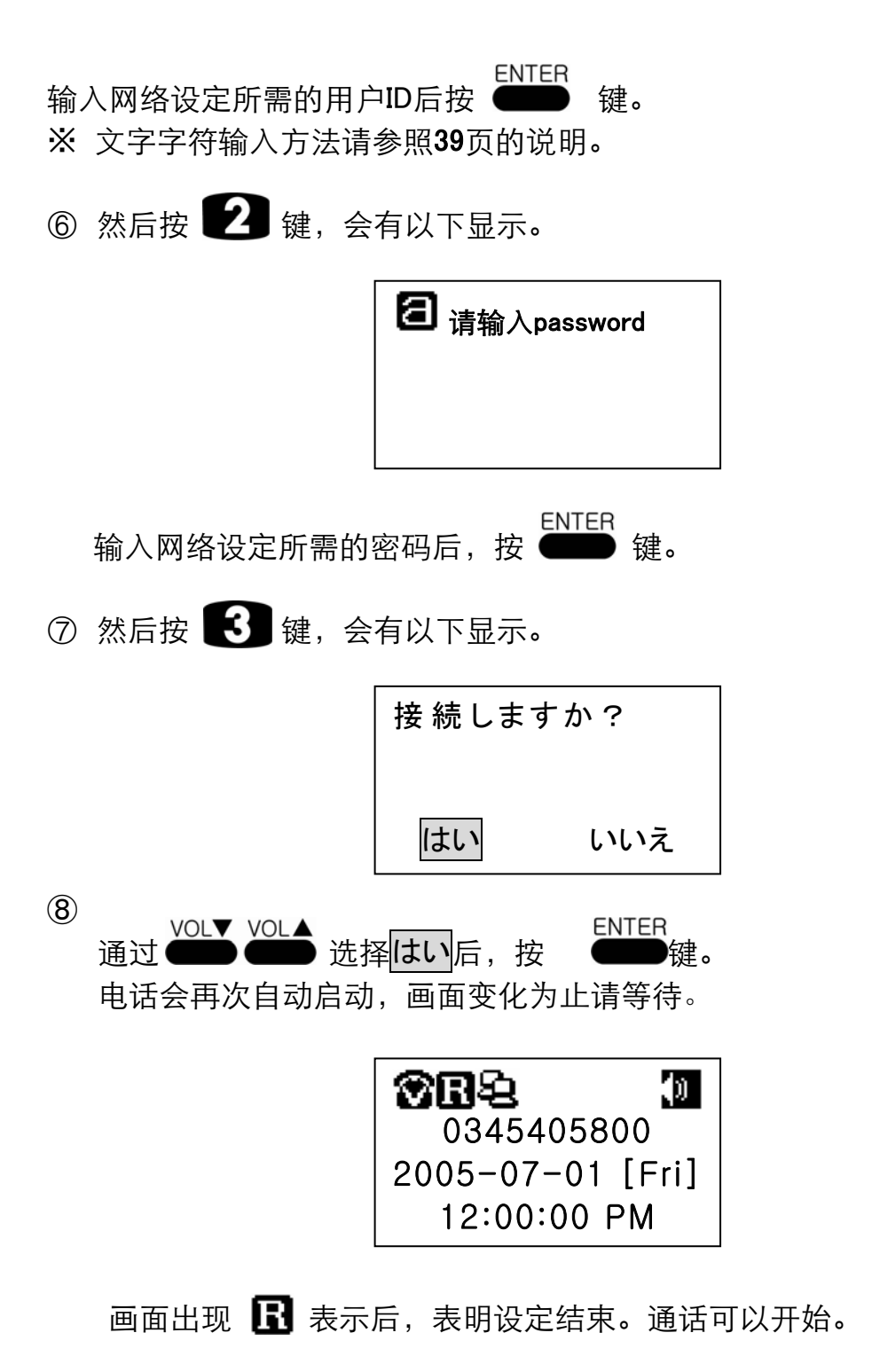

如果画面出现 🖪 表示,表明设定过程有误。请从①开始重新设定。

# 1.附加功能

### 1-1. FXO 功能

什么是 FXO 功能?

外出时,只需用身旁的电话(固定/手提)接通 e-phone 电话,也可享用 e-phone 的国际电话服务。)

※ 此功能仅限于 e-phone 有接通普通电话回线的用户使用。

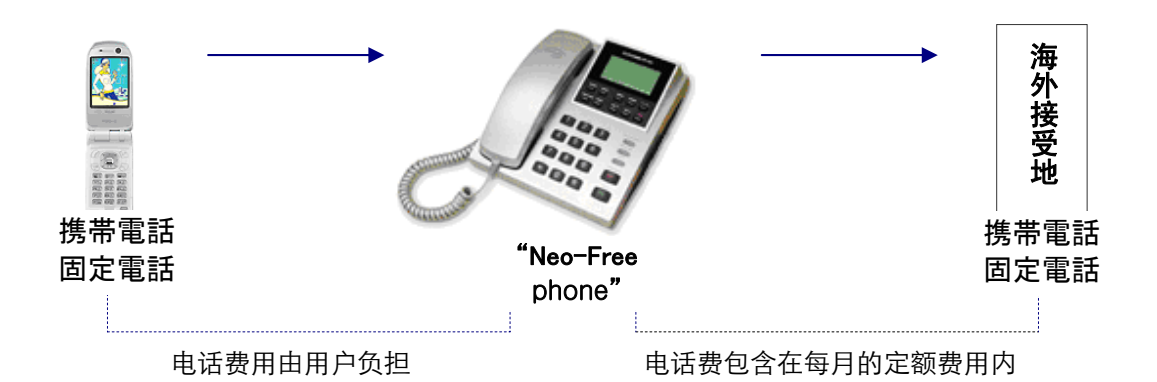

#### 如何设定此功能

不需提起话筒,只需按一下 " dep 可设定。 电话机画面将显示出所呼叫的电话号码与 "<P> FXO 機能 ON"的字样。

設定画面

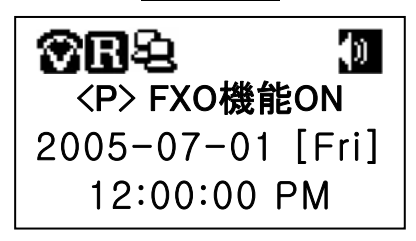

#### 功能设定的解除

TRF/FLASH 键即可解除

与此功能设定时一样,不需提起话筒,只需按一下 设定。如以下画面所示,电话机画面只有号码显示。

<u>解除画面</u>

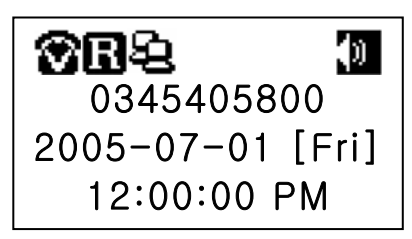

#### 密码的变更

为防止他人使用,可以对既定密码进行变更。

# ①按 ▲ → 4 → 3 → 2 的顺序拨打电话键,画面会有如下显示。

|                                    | <b>1</b> FXO用Password                 |  |
|------------------------------------|---------------------------------------|--|
| 输入变更后的 <b>4</b> 位数密<br>( 密码已被设为  ' | 图码后,按 ENTER 键,画面会有如下显示。<br>10000" )   |  |
|                                    | 1FXO機能設定<br>ON<br>2:FXO用パスワード<br>0000 |  |
| ② 进行画面确认后,按                        | END 键,结束设定。                           |  |

### 使用方法

- ① 外出时,用身旁电话(固定/手提),拨打e-phone的电话号。
- ② 可听见电话接信音。
- ③ 输入所设定的密码。如输入的密码正确,在听到发信音提示后,拨打所 要呼叫号码,最后按 🗭 键。

# ※ 国家号码 + 地区号码 + 电话号码+ 翸 请从国家号码开始拨号。同样在拨打地区号码时前面 不需要加"0"

### 1-2. 转送功能

什么是转送功能?

把打向e-phone的电话自动转送给其它电话的功能。

#### 功能设定

HOLD 不需提起话筒,只需按一下 → 键,电话机画面将交替出现电话号码 与"<P>転送機能 ON"的字样。

| <u>設定画面</u>          |
|----------------------|
| <b>88</b> 2 <b>1</b> |
| <p>転送機能ON</p>        |
| 2005-07-01 [Fri]     |
| 12:00:00 PM          |

#### 功能解除

与此功能设定时一样,不需提起话筒,只需按一下 def 键,即可解除 设定。电话画面如下所示将只显示出电话号码。

解除画面

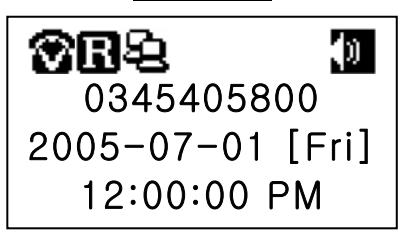

転送番号設定

① 按 ▲ → 4 → 1 → 2 的顺序拨打电话键,画面

会有如下显示。

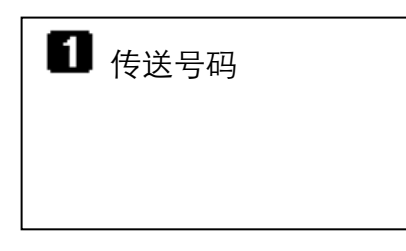

② 输入需转送的电话号码,然后按 ENTER 键,电话画面会有如下显示。

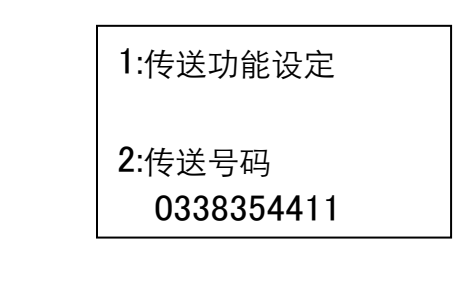

- ③ 进行画面确认后,按 **END** 键,结束设定。
- ※ 注 如果是需要提供向日本的手提电话的转送服务,须 加入Neo-Free服务项目。

# 2.电话功能

本e-phone电话,同时具有IP电话和一般电话两项功能。

#### 2-1. 一般电话功能

作为一般电话使用时,须接通NTT等电信公司的一般电话回线。

① 连接一般电话回线时,请与电话机的PSTN端口连接。

② 按电话的 〇〇〇〇 键, 切换到一般电话功能状态。

<u>普通电话状态</u>

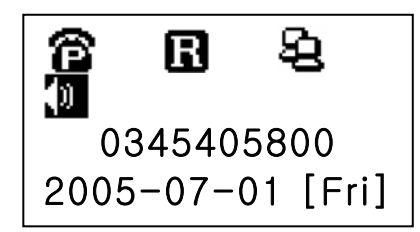

电话画面的左上方的绘文字 🎓 将变为 🌕 表示,并且键会 忽亮忽闪。

③ 电话的拨打方法 国内-本地电话,从以「0」开始的市局号码开始拨打。 最后按下 🔊 按钮转交。通话完了时,按

#### 2-2. IP电话功能

① 同上,按电话的 〇〇 键,可切换到IP电话状态。

<u>IP电话状态</u>

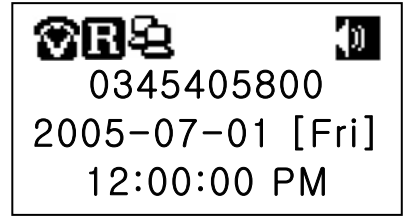

② 电话画面的左上方的绘文字将变为 🍞 , 🚞 键会忽亮忽闪。

③ 电话的拨打方法 打国际电话时,请直接从国家号码开始拨号。不需要打001等号码。 通话结束时按

### 2-3. 留言功能

通过此功能,可以保存,管理所接受到的留言信息。

#### 功能设定

▲utoAnswer 不需提起话筒,只要按一下键, ● 画面将交替出现电话号码与 "<P>留守番機能ON"字样。

設定画面

| ⑦ ■ 2 《P>留守番機能OI | )<br>N |
|------------------|--------|
| 2005-07-01 [Fr   | i]     |

功能解除

■ AutoAnswer 同上,不需提起话筒,只需按一 **●●●** 键, 画面将变为只显示 电话号码。

解除画面

| <b>66</b> 2 3    |  |
|------------------|--|
| 0345405800       |  |
| 2005-07-01 [Fri] |  |
| 12:00:00 PM      |  |

**信息录音** 按 ▲ → 2 → 2 → 1 的顺序拨打电话键, 将会有以下显示。

提起话筒,按"Enter"

② 提起话筒,按 一 键,进行信息录音。最后,再次按 一 键,结束录音。

录音信息确认

按 ▲ → 2 → 2 → 2 → 2 的顺序拨打电话键,即可接 听录音信息。

录音信息消除

按 → 4 → 2 → 2 → 3 → → 的顺序拨打电话键,录 音信息即被删除,最后按 → 键结束。

#### 着信时待机时间的变更

留言音声提示出现时间的设定。

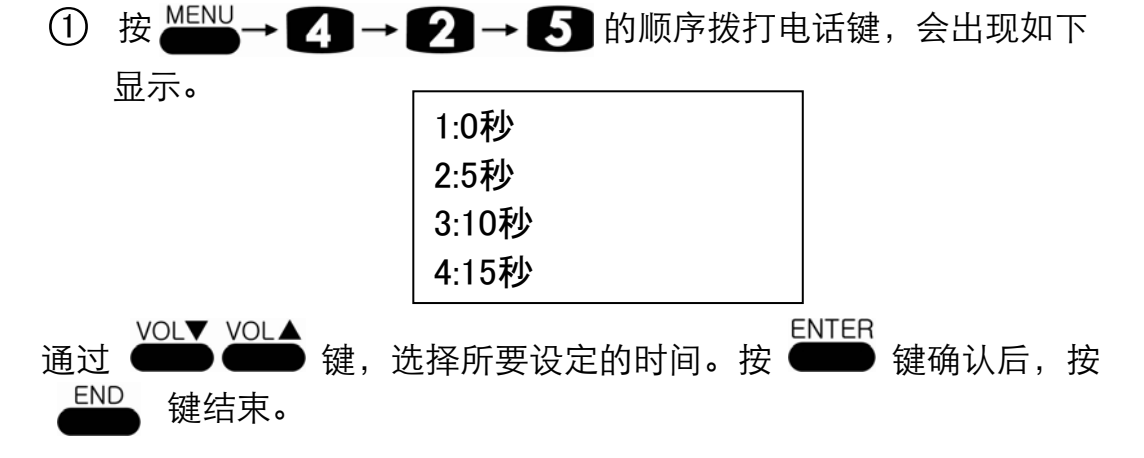

#### 录音信息的再生

如果有还没被确认的信息,电话机的 键会忽亮忽闪。

① 按 〇 键, 会有如下顺序的表示。

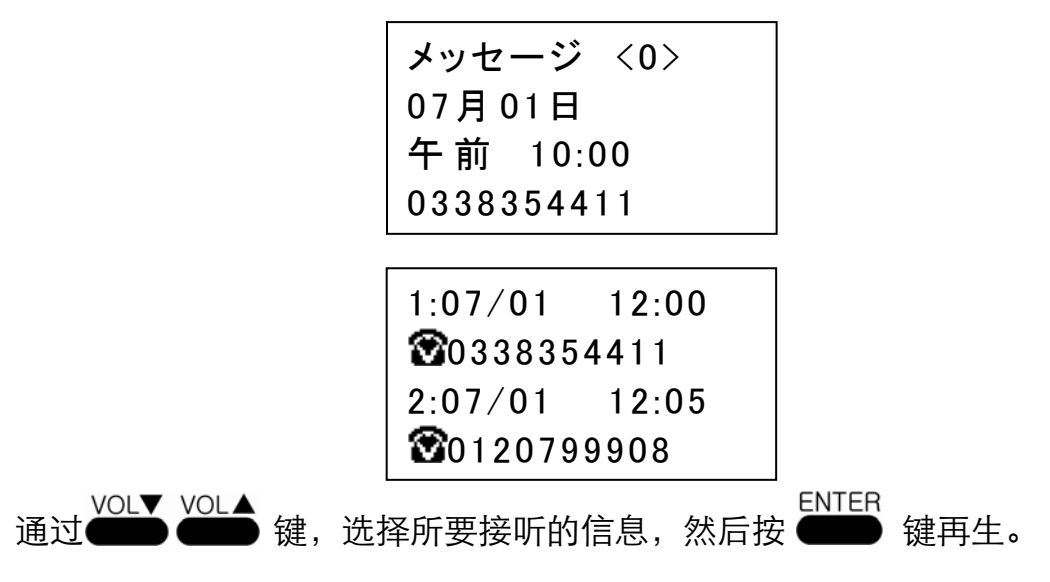

音声再生时,通过 VOL 键,可以进行音量的调节。 留言再生时,需转向下一条留言时,按 👹 键选择后, 再按 酬 确定。

删除全部信息

① 按 ▲ → 2 → 2 → 4 顺序拨打电话键,会出现以下显示。

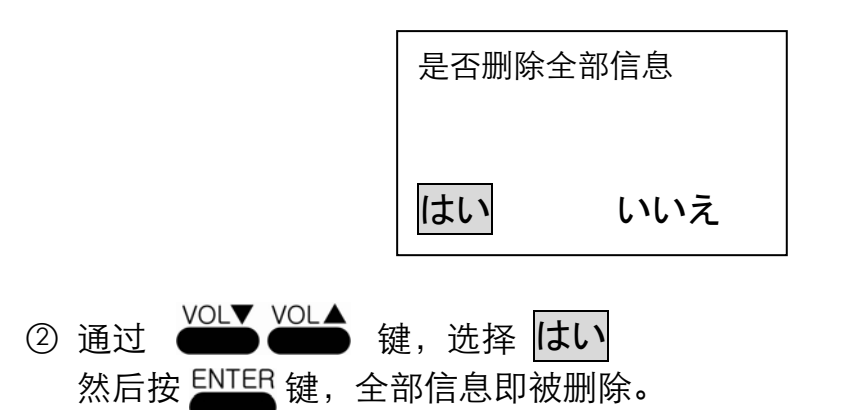

#### 2-4. 通讯录

对最近的 发信/收信 号码确认后,根据需要可以通过通讯录进行管理。

发信履历

① 按 ▲ → 1 → 1 的顺序拨打电话键,会出现以下显示。

| 1:07/01     | 12:00 |  |
|-------------|-------|--|
| 8033835     | 4411  |  |
| 2:07/01     | 12:05 |  |
| 80120799908 |       |  |

WOL▼ VOL▲ 通过 ●●●● 键,可以对最新的10件发信履历进行确认。选择所需号码,按 ●●● 键可以进行发信。

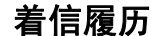

① 按 ▲ 1 → 1 → 2 的顺序拨打电话键,会出现以下显示。

| 1:07/01             | 12:00 |  |
|---------------------|-------|--|
| <b>3</b> 033835     | 64411 |  |
| 2:07/01             | 12:05 |  |
| <b>3</b> 0120799908 |       |  |

② 通过 → VOL▲ WOL▲ 键,可以对最新的10件着信履历进行确认。选择 所需号码,按 → 键可以进行发信。

#### 未接履历

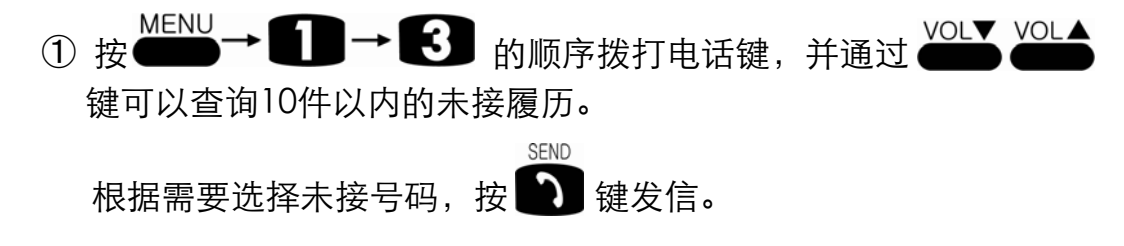

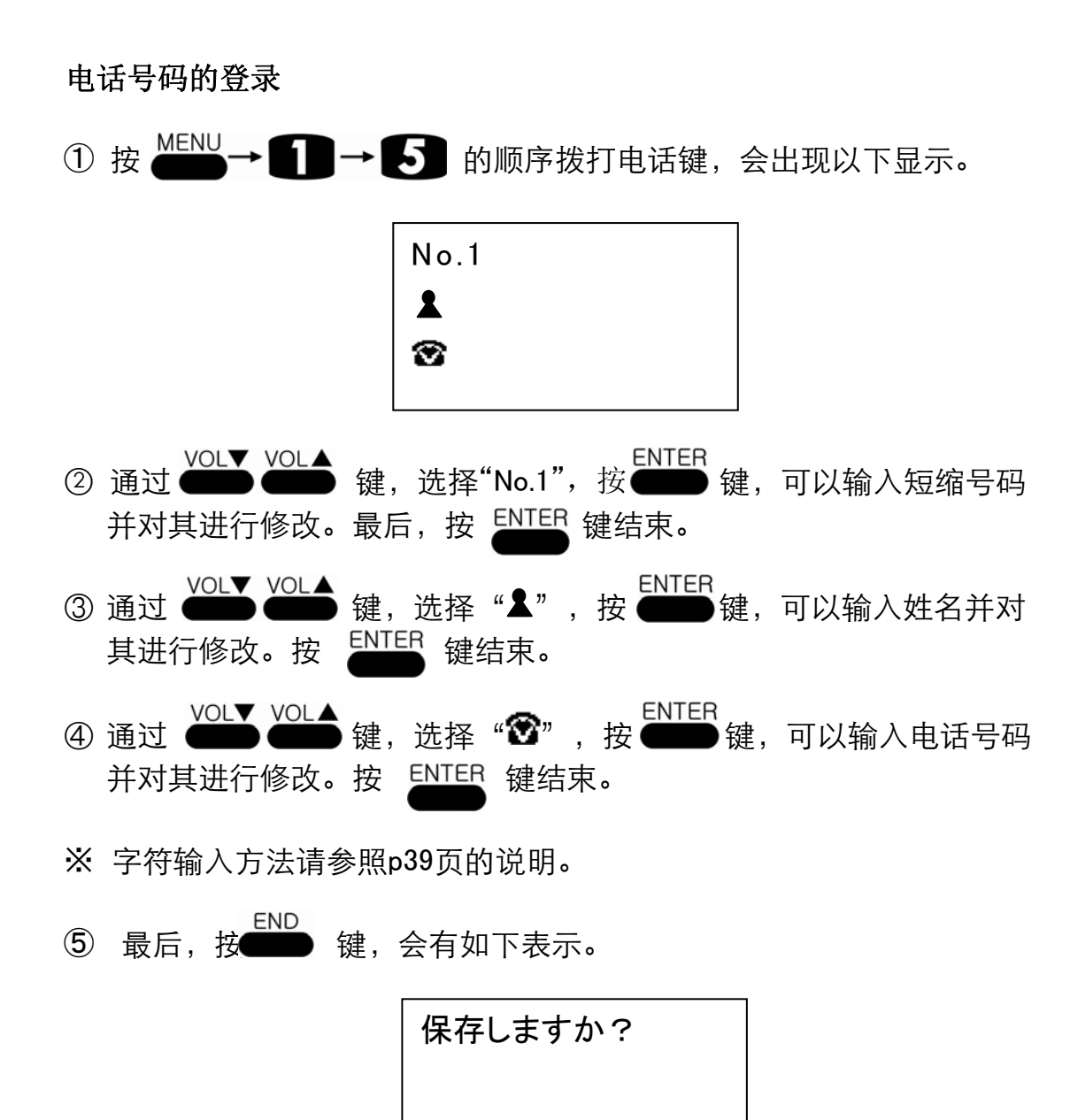

はい

※ 姓名的输入仅限于罗马字。电话号码的登录最大限于120个。

⑥ 确认选择はい后,按 ▲ 健结束登录。

いいえ

#### 通讯录的检索

按 ▲ → 1 → 4 的顺序拨打电话键,会有以下显示。 请通过 → VOL★ WOL★ 键选择以下所需项目。

| 1: 全件检索   |  |
|-----------|--|
| 2: 姓名检索   |  |
| 3: 号码检索   |  |
| 4: 短缩号码检索 |  |

履历的删除

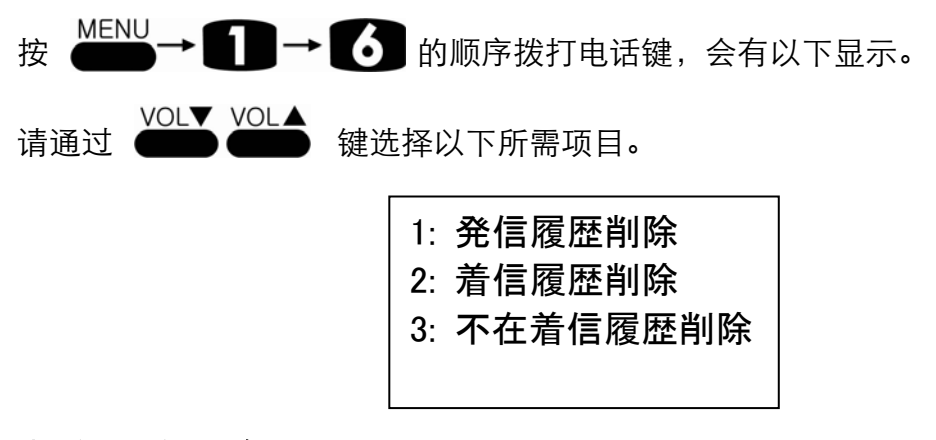

#### 电话号码的删除

删除已登陆的全部电话号码。

- ※ 一旦实行这个菜单后,所保存的号码将会被全部删除。在实施前请 认真确认。
- ① 按 ▲ → 1 → 7 的顺序拨打电话键,会有如下表示。

| 通讯录删 | 徐?  |
|------|-----|
| はい   | いいえ |

② 确认后选择はい,按 键, 全部号码将被删除。

### 1. 着信音

着信音的选择

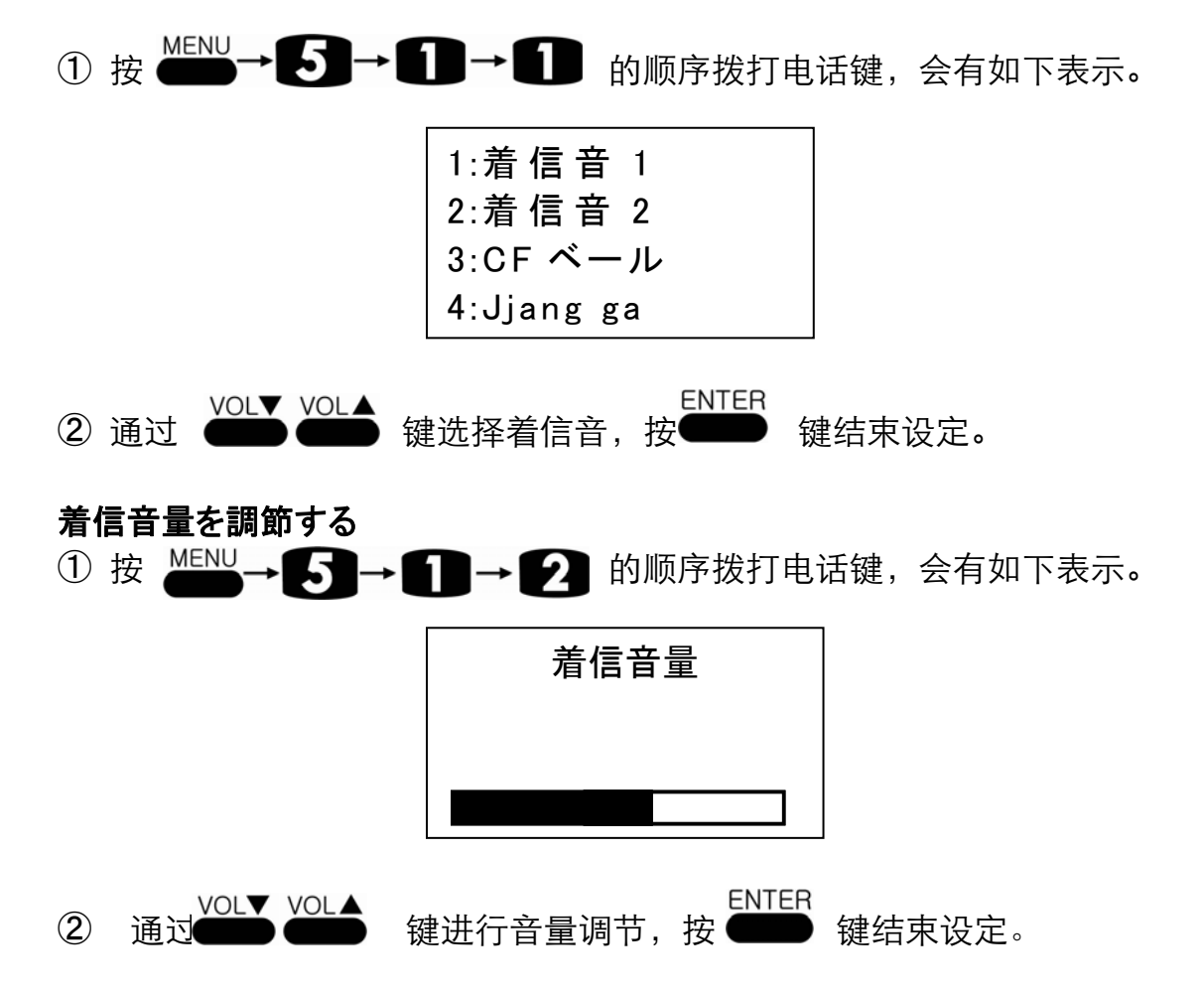

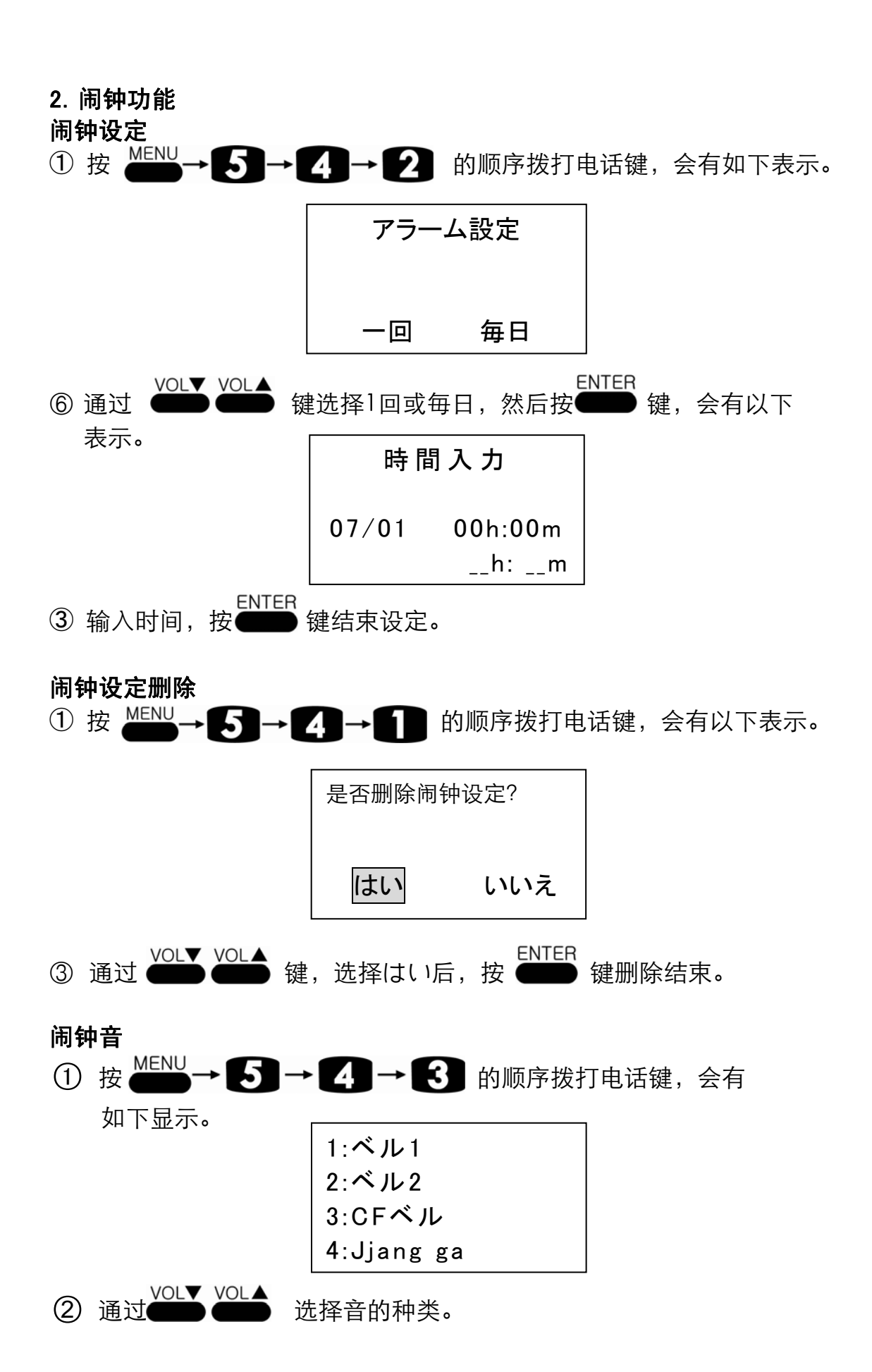

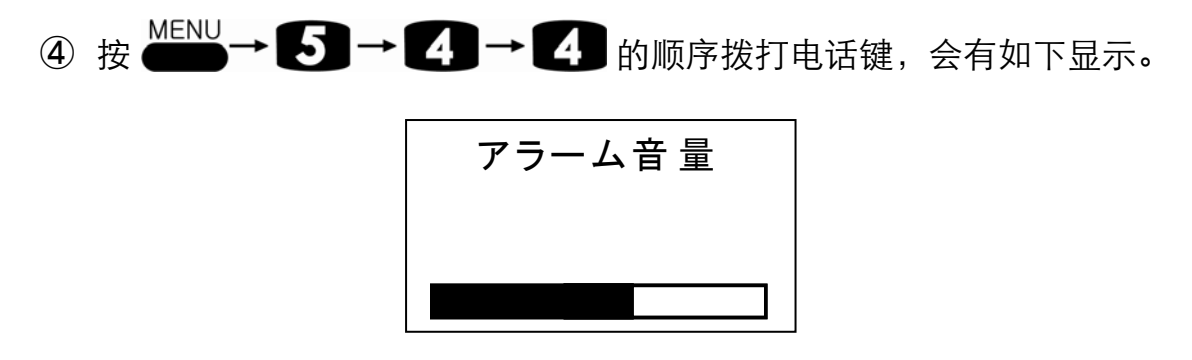

5 通过 VOL▼ VOL▲ 选择音量。

3. PSTN CID

"PSTN CID"是指号码显示功能。利用时须向NTT等电信公司办理申请手续。

① 按 ▲ 5 → 5 的顺序拨打电话键,会有如下显示。

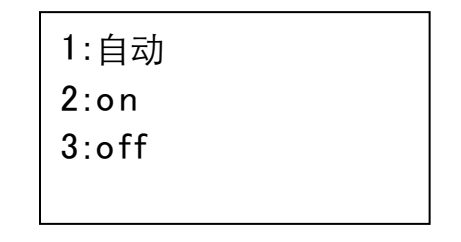

② 通过 (VOL▲) 健,选择 2:オン,按 (ENTER) 健结束设定。
 ※ 如没申请此项服务的用户,请选择"3:オフ"设定。

#### 4. 密码

系统初期化时,需要通行密码。 初期设定时密码为"0000"。

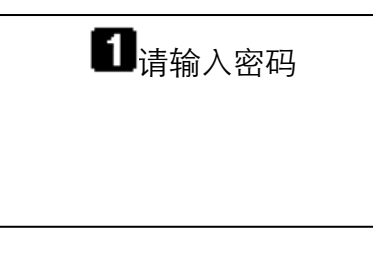

- ※ 密码忘记时,请向本公司的客户服务中心问询。

#### 5. 系统初期化

电话机出现故障时,把电话机返回最初出厂时状态的系统。

※ 一旦电话机被初期化,所有被登录的电话号码将会遗失。请注意通常 不要进行初期化。

36

① 按 ▲ → 6 → 2 的顺序拨打电话键,会有以下表示。

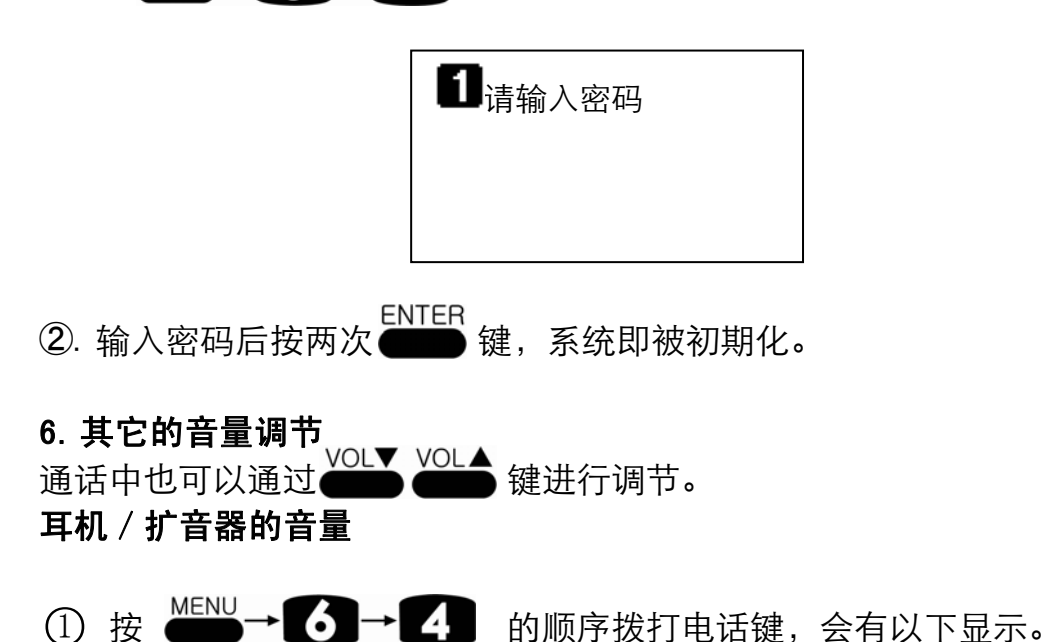

| 1:ヘッドセット入力  |  |
|-------------|--|
| 2:ヘッドセット出 力 |  |
| 3:スピーカ入 カ   |  |
| 4:スピーカ出 カ   |  |

- ②通过 ↓ VOL▲ 健,选择1:ヘッドセット入力后可以调节耳机 麦克的音量
   ③通过 ↓ VOL▲ 健,选择2:ヘッドセット出力后可以调节耳机
- 的音量。
- ④通过 VOL 健,选择3:スピーカ入力后可以调节扩音器麦 克的音量。
- ⑤通过 ↓ VOL▲ 健,选择4:スピー力出力后可以调节扩音器的 音量。

# 文字的输入法

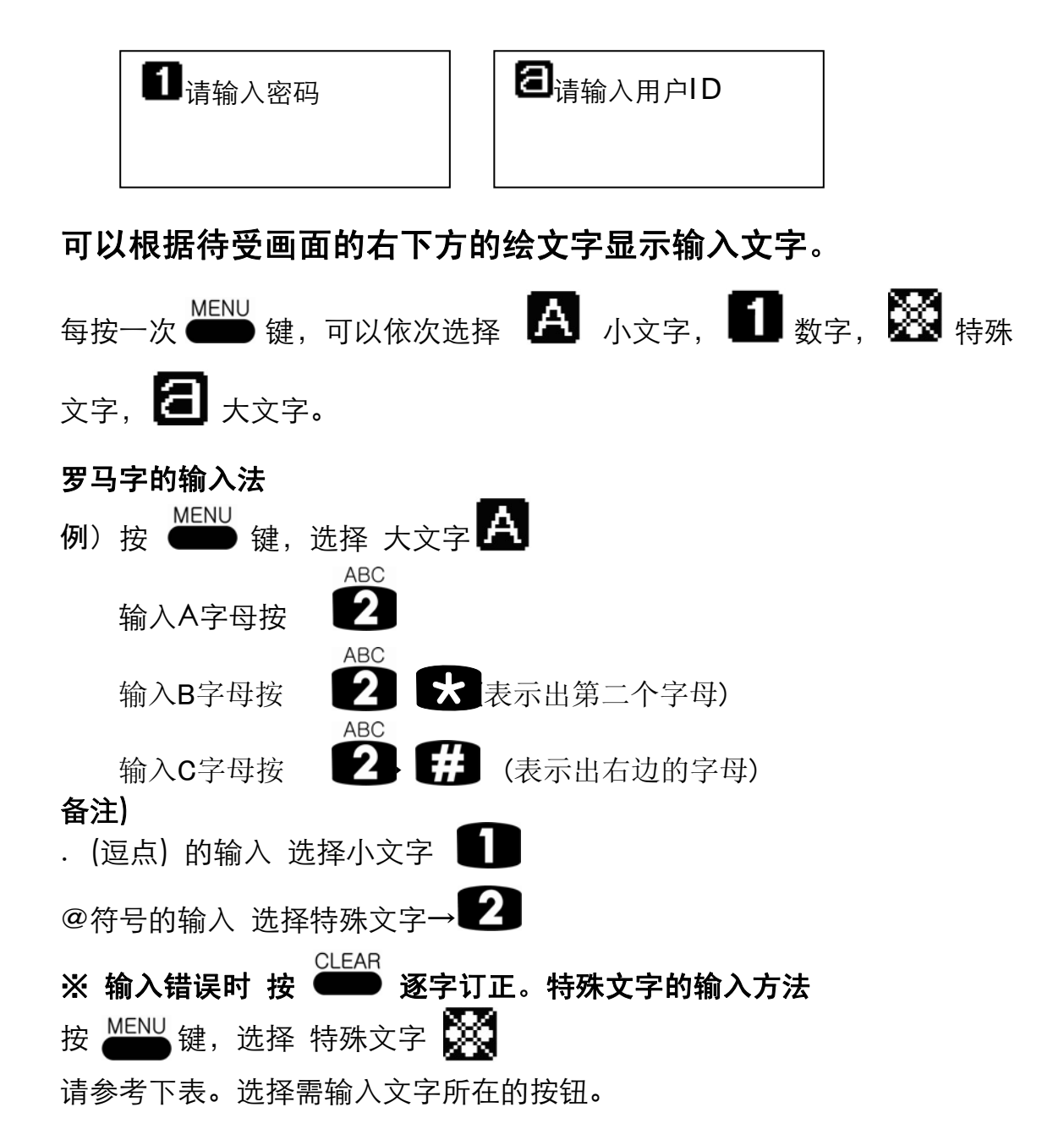

| 入力キー | 特殊文字 | 入力キー | 特殊文字 | 入力キー | 特殊文字 |
|------|------|------|------|------|------|
| 1    | !    | 2    | @    | 3    | \$   |
| 4    | ?    | 5    | :    | 6    | 7    |
| 7    | (    | 8    | )    | 9    | _    |
| *    | *    | 0    | ~    | #    | #    |

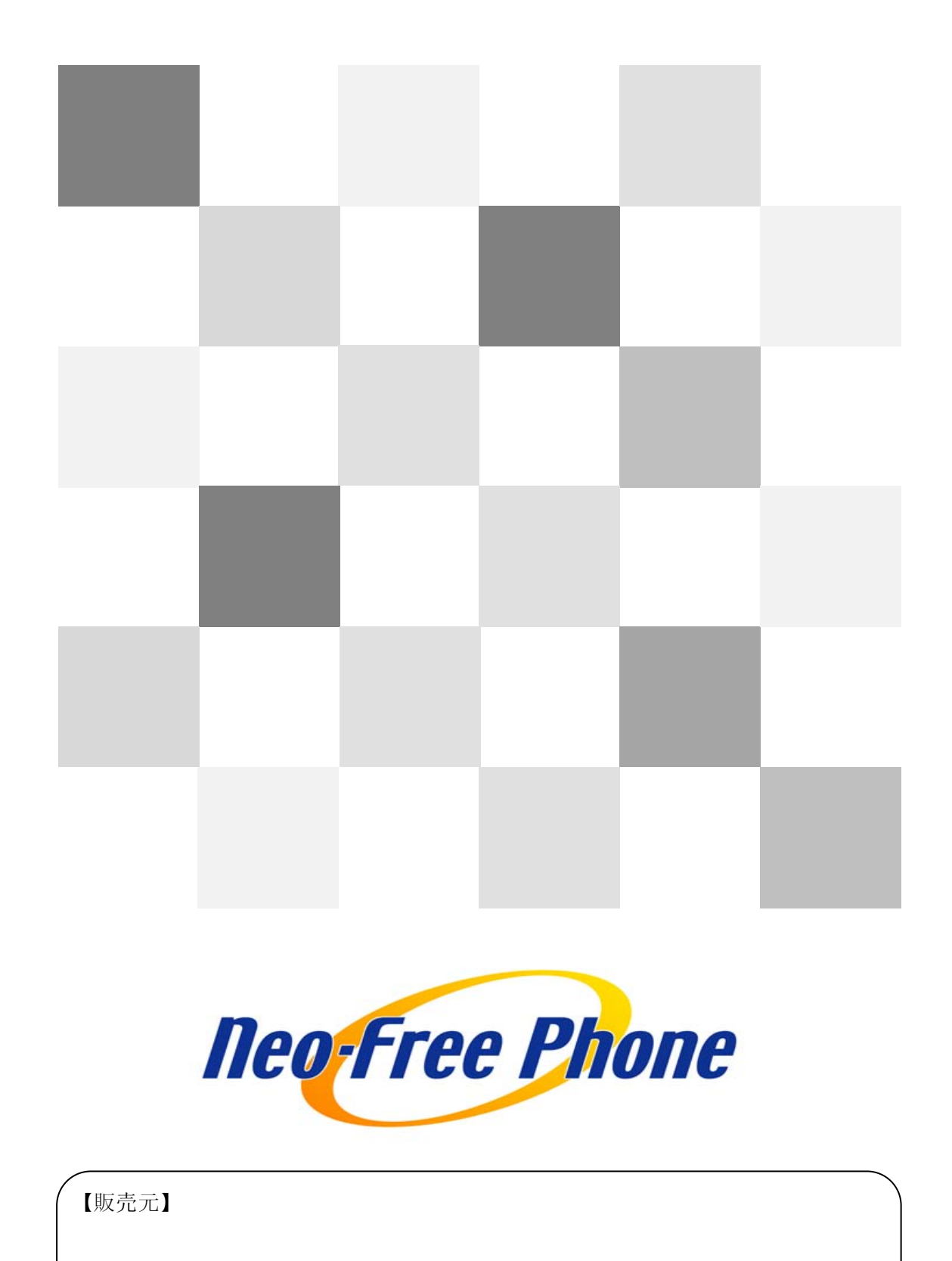